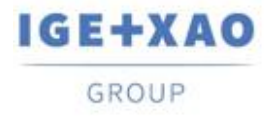

France Belgium Brasil Bulgaria България Canada China 中国 Danmark Deutschland España Greece Ελλάδα India भारत Italia Madagascar Morocco Uctory Nederland Polska Russia Россия Switzerland Tunisia Chicago Türkiye United Kingdom USA

# ¿Qué hay de nuevo?

### SEE Electrical Expert V4R3 Service pack 3

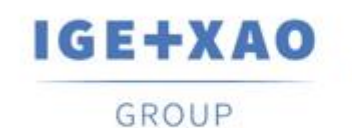

Shaping the Future of the Electrical PLM, CAD and Simulation

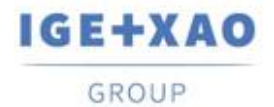

### Tabla de contenidos

| ¿Qué h | ay de nuevo?                                                                  | 1 |
|--------|-------------------------------------------------------------------------------|---|
| Í. Nue | evas características                                                          | 3 |
| I.A.   | Posibilidad de asignar atributos y textos como traducibles                    | 3 |
| I.B.   | Posibilidad de ordenar los cables por etiqueta en EDE                         | 6 |
| I.C.   | Nuevas funciones en el Explorador de configuraciones de entrada/salida de PLC | 6 |
| II.    | Mejoras en proceso y características existentes                               | 7 |
| II.A.  | Método de Importación de DXF/DWG                                              | 7 |
| II.B.  | Editor de símbolos                                                            | 7 |
| II.C.  | Explorador de configuraciones de entrada/salida de PLC                        | 8 |
| II.D.  | API                                                                           | 8 |

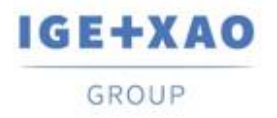

### I. Nuevas características

### I.A. Posibilidad de asignar atributos y textos como traducibles

La opción "Traducible" ha sido añadida en:

los diálogos particulares para cambiar las propiedades de:

| Mombre SREFCR.00000   Nombre SREFCR.00000   Contenido NA/5-7   Contenido NA/5-7   Purnte Image: Image: Im                                                                                                    | Atributo                                                                                                    |                                                                                   |       |                                       |                         |          |          |         |                 | -   |          | ×  |
|----------------------------------------------------------------------------------------------------|----------------------------------------------------------------------------------------------------|-----------------------------------------------------------------------------------|-------|---------------------------------------|-------------------------|----------|----------|---------|-----------------|-----|----------|----|
| Nombre SREFCR.000000   Contenido NA/5-7   Capa (A)   Fuente    @Microsoft YaHei UI Light @MingLiU-ExtB @MS Gothic @MS Gothic @MS Gothic @MS Gothic @SimSun @SimSun @SimSun-ExtB @Yu Gothic Light @Yu Gothic UI Light @Yu Gothic UI Semilight Agency FB Algerian Arabic Transparent Araial Baltic Araial Baltic Cursiva                                                                                                    | Netacomando                                                                                                    |                                                                                   |       |                                       |                         |          |          |         |                 |     |          |    |
| Contenido NA/5=7 Capa (A)   Fuente  Puente  Puente  Puente  Puente  Puente  Puente  Puente  Puente  Puente  Puente  Puente  Puente  Puente  Puente  Puente  Puente  Puente Puente Puente | Nombre                                                                                                    | \$REFCRO00000                                                                     |       |                                       | Visibl                  | e en par | ntalla 🛽 | 🗸 Visil | ble en impresió | n 🔳 | Traducib | le |
| Fuente                                                                                                    | Contenido                                                                                                    | NA/5-7                                                                            |       |                                       |                         | Сара     |          | (A)     |                 |     |          | •  |
| @Microsoft YaHei UI Light   @MingLiU_HKSCS-ExtB   @MingLiU-ExtB   @MS Gothic   @MS Gothic   @MSimSun   @PMingLiU-ExtB   @SimSun   @SimSun   @SimSun   @Yu Gothic   @Yu Gothic Light   @Yu Gothic UI   @Yu Gothic UI Semibold   @Yu Gothic UI Semibold   @Yu Gothic UI Semibold   @Yu Gothic UI Semibold   @Yu Gothic UI Semibold   @Yu Gothic UI Semilight   Algerian   Arabic Transparent   Arial Baltic   Arial Baltic   Arial Baltic   Arial Baltic                                                                                                    | Fuente                                                                                                    |                                                                                   |       | ſ                                     | EE                      |          | B        | R       | u m             | E   |          |    |
| WY u Gothic UI Ight   @Yu Gothic UI Semibold   @Yu Gothic UI Semilight   Agency FB   Algerian   Arabic Transparent   Arial   Arial Baltic   Arial Rlack                                                                                                    | @Microsoft Y<br>@MingLiU_HI<br>@MingLiU-Ex<br>@MS Gothic<br>@MS PGothic<br>@MS UI Gothic<br>@SimSun<br>@SimSun<br>@SimSun-Ext<br>@Yu Gothic L<br>@Yu Gothic L<br>@Yu Gothic L | aHei UI Light<br>KSCS-ExtB<br>ttB<br>c<br>ic<br>ExtB<br>B<br>ight<br>Aedium<br>JI | *<br> |                                       | ABO                     | CDal     | bocd     |         |                 |     |          |    |
|                                                                                                    | @Yu Gothic L<br>@Yu Gothic L<br>Agency FB<br>Algerian<br>Arabic Transp<br>Arial<br>Arial Baltic<br>Arial Baltic                                                               | JI Semibold<br>JI Semilight<br>arent                                              | -     | Pluma<br>Tamaño<br>Relación<br>Ángulo | 27<br>0,70<br>0,40<br>0 |          |          |         |                 |     |          |    |
|                                                                                                    |                                                                                                    |                                                                                   |       | Cursiva                               |                         |          |          | -       |                 |     |          |    |

✓ un atributo

✓ un texto

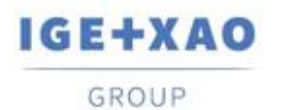

| 🞇 Propiedades de texto 💦 🔪 |               | - 🗆 X       |
|----------------------------|---------------|-------------|
| Fuente                     | Traducible    |             |
| @Microsoft JhengHei UI 🔺   |               |             |
| @Microsoft JhengHei UI     |               |             |
| @Microsoft YaHei ≡         |               |             |
| @Microsoft YaHei Light     |               |             |
| @Microsoft YaHei UI        |               |             |
| @Microsoft YaHei UI Ligh   |               |             |
| @MingLiU_HKSCS-ExtB        |               |             |
| @MingLiU-ExtB              |               |             |
| @MS Gothic                 |               |             |
| @MS PGothic                |               |             |
| @MS UI Gothic              | ABCDah        | cd          |
| @NSimSun                   | , (DODab)     |             |
| @PMingLiU-ExtB             |               |             |
| @SimSun                    |               |             |
| @SimSun-ExtB               |               |             |
| @Yu Gothic                 |               |             |
| @Yu Gothic Light           |               |             |
| @Yu Gothic Medium          |               |             |
| @Yu Gothic UI              |               |             |
| @Yu Gothic UI Light        |               |             |
| @Yu Gothic UI Semibold     | Diama 1       |             |
| @Yu Gothic UI Semilight    | Pluma         | •           |
| Agency FB                  | Tamaño 0,80   | <b>-</b>    |
| Algerian                   |               |             |
| Arabic Transparent         | Kelacion 0,40 |             |
| Arial                      | Ángulo 0      | <b>-</b>    |
| < <u>III</u> >             | Cursiva       |             |
|                            |               |             |
|                            | Acept         | ar Cancelar |

✓ varios atributos y/o textos (en una selección múltiple respectiva):

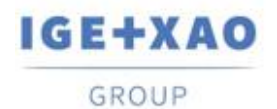

| exto o atributo           |        |    |            |          |        |                  |          |      |
|---------------------------|--------|----|------------|----------|--------|------------------|----------|------|
| Nombre                    |        | -  | Visible en | pantalla | 🗸 Visi | ble en impresión | 📃 Traduc | ible |
| Contenido                 |        |    | Сара       |          |        |                  |          | •    |
| uente                     |        | Ē  |            | B        | R      |                  | 1        |      |
| @Microsoft YaHei UI Light | *      | E  |            | Ľ        |        |                  |          |      |
| @MingLiU HKSCS-ExtB       |        |    |            |          |        |                  |          |      |
| @MingLiU-ExtB             | =      |    |            |          |        |                  |          |      |
| @MS Gothic                |        |    |            |          |        |                  |          |      |
| @MS PGothic               |        |    |            |          |        |                  |          |      |
| @MS UI Gothic             |        |    |            |          |        |                  |          |      |
| @NSimSun                  |        |    |            |          |        |                  |          |      |
| @PMinaLiU-ExtB            |        |    |            |          |        |                  |          |      |
| @SimSun                   |        |    |            | ARCL     | abca   |                  |          |      |
| @SimSun-ExtB              |        |    |            |          |        |                  |          |      |
| @Yu Gothic                |        |    |            |          |        |                  |          |      |
| @Yu Gothic Light          |        |    |            |          |        |                  |          |      |
| @Yu Gothic Medium         |        |    |            |          |        |                  |          |      |
| @Yu Gothic UI             |        |    |            |          |        |                  |          |      |
| @Yu Gothic UI Light       |        |    |            |          |        |                  |          |      |
| @Yu Gothic UI Semibold    |        |    |            |          |        |                  |          |      |
| @Yu Gothic UI Semilight   | Pluma  |    | 25         |          | •      |                  |          |      |
| Agency FB                 | _      |    |            |          | 5      |                  |          |      |
| Algerian                  | Tamai  | io | 0,80       |          | -      |                  |          |      |
| Arabic Transparent        | Relaci | ón | 0.30       | -        | 2      |                  |          |      |
| Arial                     |        |    |            |          | 1      |                  |          |      |
| Arial Baltic              | Angu   | 0  | 0          |          |        |                  |          |      |
| Arial Black               | Cursiv | /a |            |          |        |                  |          |      |
|                           |        |    |            |          |        |                  |          |      |

 el diálogo *Referencias de símbolo* que contiene todos los atributos de un símbolo dado le permite cambiar sus propiedades de texto:

| 📽 Referencias de símbolo 🦳 🗆 |                 |                 |              |      |   |        |  |  |
|------------------------------|-----------------|-----------------|--------------|------|---|--------|--|--|
| Nombre de atributo           | 📃 Visible en pi | 🔲 Visible en in | Traducible   | Сара |   |        |  |  |
| Designación o func           |                 |                 | $\checkmark$ | (B)  | • | Change |  |  |
| Designación o func           |                 |                 | $\checkmark$ | (B)  | • | Change |  |  |
| \$PL:1                       | $\checkmark$    | $\checkmark$    |              | (A)  | • | Change |  |  |
| \$PL:2                       | $\checkmark$    | $\checkmark$    |              | (A)  | • | Change |  |  |
| \$PL:3                       | $\checkmark$    | $\checkmark$    |              | (A)  | • | Change |  |  |
| \$PL:4                       | $\checkmark$    | $\checkmark$    |              | (A)  | • | Change |  |  |
| \$FUNCION                    | $\checkmark$    | $\checkmark$    |              | (A)  | • | Change |  |  |
| \$LOCALIZACION               | $\checkmark$    | $\checkmark$    |              | (A)  | • | Change |  |  |

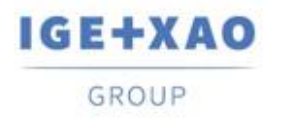

### I.B. Posibilidad de ordenar los cables por etiqueta en EDE

En la pestaña **Cables / Hilos** del diálogo **Opciones**, el valor "Etiqueta" ha sido añadida a la lista desplegable para selección de una opción para cables visualizados en el *Explorador de datos eléctricos.* 

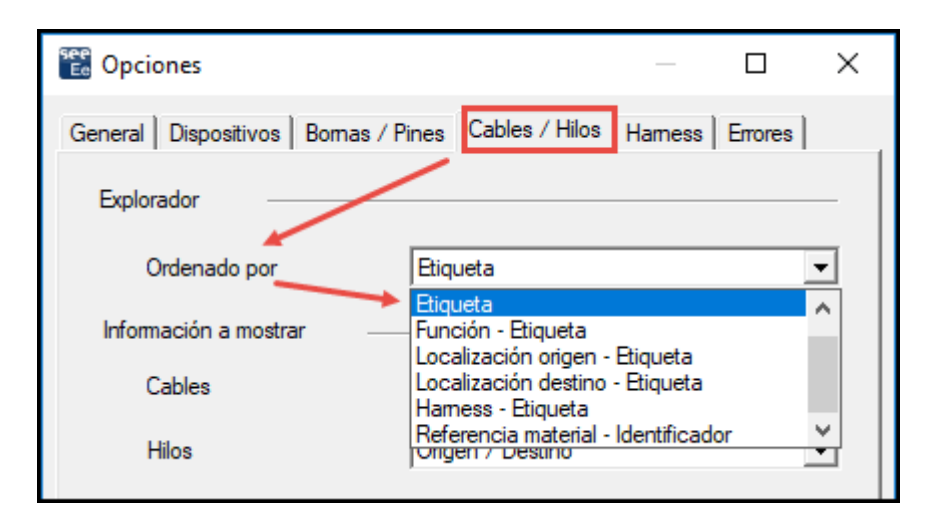

## I.C. Nuevas funciones en el Explorador de configuraciones de entrada/salida de PLC

El diálogo se visualiza durante la importación de configuraciones de PLC que ya existen. Este enlista las configuraciones existentes y contiene los botones relevantes que le permiten:

- Añadir la configuración de PLC importada a la configuración respectiva ya existente;
- Sustituir una de las estaciones de PLC (después de una selección respectiva).
- Sustituir todas las estaciones de PLC.

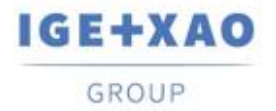

### II. Mejoras en proceso y características existentes

#### II.A. Método de Importación de DXF/DWG

En las tablas, disponibles dentro de las pestañas diferentes del método (incluyendo aquellos que se alcanzan a través del botón **Avanzado** en las pestañas **Capa** y **Símbolos**), el número máximo permitido de líneas para enlistar varias entidades ha sido aumentado a más de un mil.

### II.B. Editor de símbolos

Los caracteres permitidos para introducción de datos en el campo del atributo "*Nombre de bloque DXF/DWG*" han sido aumentados para que ahora pueda:

- ✓ Introducir varios valores separados por coma;
  - *Ejemplo*: La entrada en el campo: "**Relé, Fusible, Motor**" significa que cualquier bloque DXF/DWG nombrado "Relés" o "Fusible" o "Motor" es aceptado.
- ✓ Use el carácter de asterisco ("\*") al inicio o/y al final de un nombre de bloque, para indicar que los dígitos se aceptan en la posición respectiva - es decir al inicio o/y al final del nombre referido.

Ejemplo 1:

La entrada: "**Relé**\*" significa que cualquier bloque DWG nombrado de la siguiente manera: "Relé", "Relé\_1", "Relé\_2", "Cualquier relé", etc. es aceptado. *Ejemplo 2*: La entrada: "**\*Fusible**" significa que cualquier bloque nombrado de la siguiente manera: "1\_Fusible", "2\_Fusible", "", "Cualquier fusible", etc. es aceptado.

Ejemplo 3:

La entrada: "\***Motor**" significa que cualquier bloque nombrado de la siguiente manera: "1\_Motor", "2\_Motor", "", "Cualquier motor", etc. es aceptado.

Usando el carácter de asterisco y una coma en una entrada particular del campo "*Nombre de bloque DXF/DWG*" también es posible, por supuesto. Por ejemplo, al introducir "*Relé\**, \**Fusible*" significa que cualquier bloque DWG nombrado "Relé", "Relé\_1", "Relé\_2", "Cualquier relé", "1\_Fusible", "2\_Fusible", "", "Cualquier fusible", etc. es aceptado.

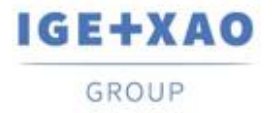

## II.C. Explorador de configuraciones de entrada/salida de PLC

- ✓ Usted también es permitido a importar un archivo de Access (archivo de tipo MDB) que contiene una configuración en formato "IGE".
- ✓ Los menús contextuales han sido simplificados: cada menú que contenía un comando/opción singular ha sido movido al menú contextual en el nivel superior.
- ✓ El plugin de PLC, que le permite implantar un canal manualmente, ha sido actualizado para el nuevo archivo de configuración: APIGENERATION.XML sea posible a ser leído (el archivo usado en las versiones previas era: GENFOL.MDB)

#### II.D. API:

A través de API, ahora es posible extraer los archivos *XML* en que los códigos de material particulares, existentes (usados) en el proyecto, se guardan.